# <u>予約サポートに係る注意事項</u>

✔ 「予約する」ボタンを確実に押すこと!

✔ 予約情報は、必ず「マイページ」で確認し、 封筒の裏面等に転記すること!

過去の予約サポートにおいて、「予約する」ボタンを押し 忘れるミスが発生しています。 マイページを最終確認することで、予約漏れを防止します。

# ✓ 予約済みの医療機関は、「正式名称」と 「住所」をセットで確認すること!

過去の過去の予約サポートにおいて、類似名称の医療機関を 誤って予約するミスが発生しています。 医療機関の正式名称と住所(少なくとも町名)をセットで 確認することで、誤認予約を防止します。

# 前橋市新型コロナワクチン接種 インターネット予約かんたんマニュアル 【タブレット準備編】

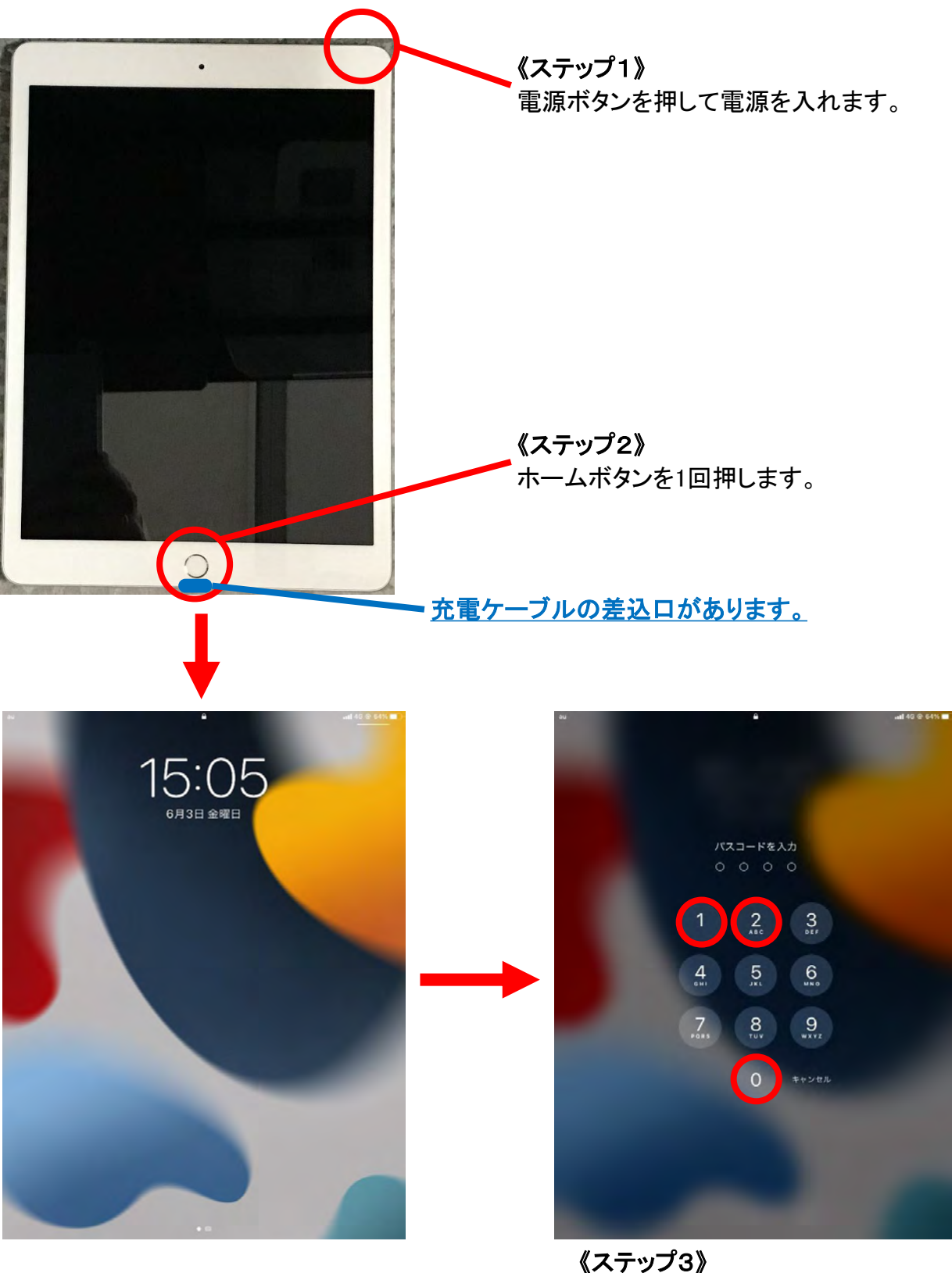

**《ステップ3》** パスコード4桁 2021 を入力します。

|                                                                                                    | <sup>前橋市</sup><br>ワクチン予約                                                               |
|----------------------------------------------------------------------------------------------------|----------------------------------------------------------------------------------------|
|                                                                                                    |                                                                                        |
| 3 MAAAAAA                                                                                                    |                                                                                        |
| 9416539208 0 0 0 0 0 0 0 0 0 0 0 0 0 0 0 0 0 0                                                                                                    | 新型コロアリクテク 接種予約受付                                                                       |
|                                                                                                    |                                                                                        |
| ▲ 1929 E Feetime 27476                                                                                                    |                                                                                        |
|                                                                                                    | お手元に接種券をご用意ください。 接種                                                                    |
|                                                                                                    | 市町村コート     参 権 2 ワクテン接種 1 / 回目                                                         |
| and Automatical Automatical Automat<br>Automatical Automatical Automatical Automatical Automatical Automatical Automatical Automatical Automatical Automatical Automatical Automatical Automatical Automatical Automatical Automatical Automatical Automatical Automatical Automa | 請求先 00県00市 123456 8 8 1234567890                                                       |
|                                                                                                    | 接種券番号 厚生 太郎                                                                            |
|                                                                                                    | 211234561234567890                                                                     |
|                                                                                                    | [お知らせ] 予約受付について                                                                        |
| 🖸 🖸 🖬 🖻 3 🕷 💳 📐 🖬 🖓                                                                                                    | (予約システム上の3回目接接日素水の変更について)                                                              |
|                                                                                                    | 4回目の接種条件を満たしている方のみの予約を受け付けるために、60歳未満の方の予約システムマイペ<br>ージで表示される3回目の面積日を2022年5月1日に変更しています。 |
| 《スナツノ4》                                                                                                    | 正しい接種目を確認するには、接種消量や接種証明書をご確認ください。                                                      |
| アイコンをダツノし、則橋中新型コロナ                                                                                                    | ワクチン接種に関する情報はこちら                                                                       |
| リクナノヤ約ンスナムを開きより。                                                                                                    |                                                                                        |
|                                                                                                    | ワクチン接種予約に必要な情報入力をお願いします<br>アEddymate スカは、「REF」がやらみりしてください。                             |
|                                                                                                    | 市区町村コード                                                                                |
|                                                                                                    | 102016(群馬県前橋市)                                                                         |
|                                                                                                    | 接種券番号                                                                                  |
|                                                                                                    | 10桁を入力                                                                                 |
|                                                                                                    | 生年月日                                                                                   |
|                                                                                                    | 1957年(昭和32年) ~ 01 ~ 月 01 ~ 日                                                           |
|                                                                                                    | 12 III                                                                                 |
|                                                                                                    |                                                                                        |
|                                                                                                    | T                                                                                      |
|                                                                                                    |                                                                                        |
|                                                                                                    |                                                                                        |
| 【参表】カメニた扫動」 アニカテュードたき                                                                                                    | シンンシートズ 前体古新刑                                                                          |
| 【変布】ハイノて性助しし―火ルコートであ                                                                                                    | してたらしてい、別個川利生                                                                          |
| コロナリクナン予約システムにア                                                                                                    | ノセヘすることもり能です。                                                                          |
|                                                                                                    |                                                                                        |
|                                                                                                    |                                                                                        |
|                                                                                                    |                                                                                        |
|                                                                                                    | <u>165475</u>                                                                          |
|                                                                                                    |                                                                                        |

## 【参考】インターネットの検索エンジンから前橋市新型コロナワクチン 予約システムにアクセスする方法を紹介します。

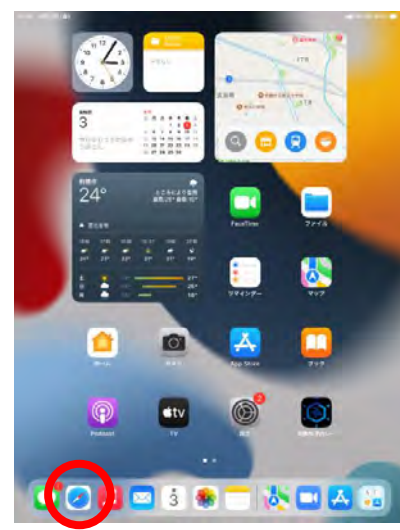

《ステップ1》 アイコンをタップし、任意の 検索エンジンを開きます。

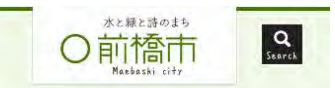

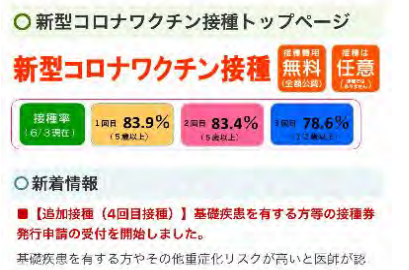

める方で、4回目接種を希望される場合は、4回目接種のペー ジから接種券発行申請を行ってください。

#### 〇ワクチン接種を受ける方へ

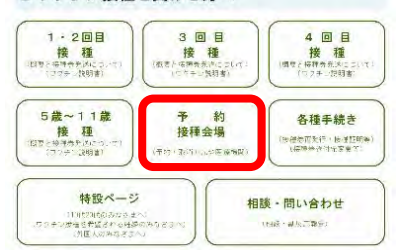

《ステップ4》 予約・接種会場 をタップ します。

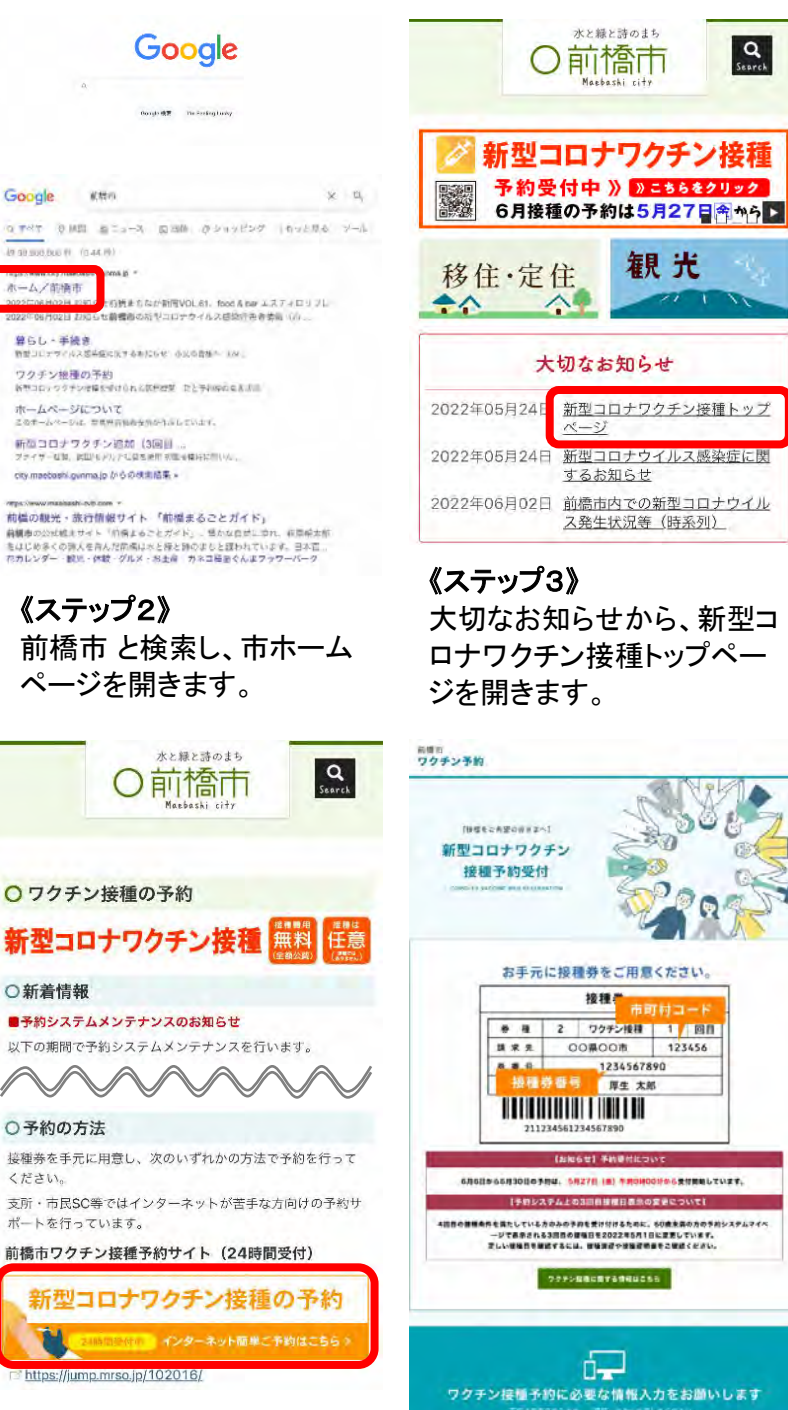

《ステップ5》 新型コロナワクチン接種の 予約をタップします。

ください。

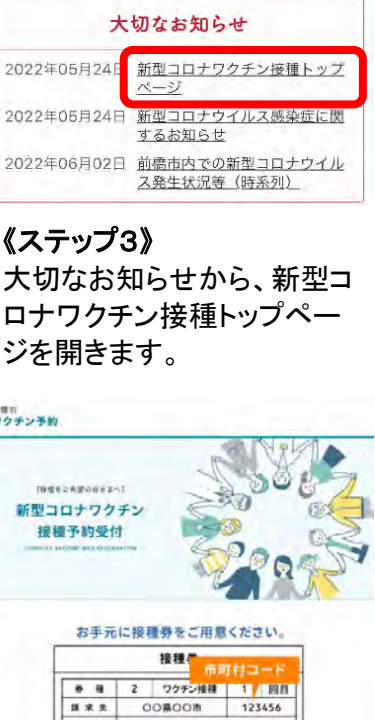

Q

ワクチン接種予約に必要な情報入力をお願いします 市区町村コード 102016(群馬県前横市) 接接养着专 ..... IDEL BOXOCEAU 1488 1957年(昭和32年) ~ 01 ~ 月 01 ~ 日

.

## 前橋市新型コロナワクチン接種 インターネット予約かんたんマニュアル 【3・4回目接種編】

※システムのバージョンアップ等に伴い、実際の画面と異なる場合があります。

#### インターネット予約を利用できない人

下記いずれかに該当する人は、インターネット予約をご利用いただけません。

- コールセンター(20570-0567-02)に電話し、予約を取ってください。
  - ・前橋市に住民票がない人

・令和3年4月以降に市外から前橋市に転入した人

※転入後、前橋市で新たな接種券を発行した人は、インターネット予約を利用できます。

#### 接種券を紛失した人

前橋市に住民票がある人が接種券を紛失した場合は、接種券を再発行します。 詳しくはコールセンターにお問い合わせいただくか、市ホームページをご確認ください。

#### 1 予約サイトへのアクセス

パソコン、タブレット、スマートフォンを使って、予約サイトにアクセスします。

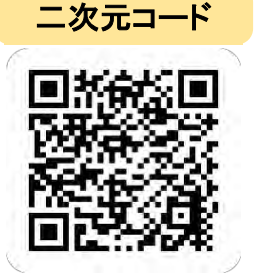

URL

https://jump.mrso.jp/102016

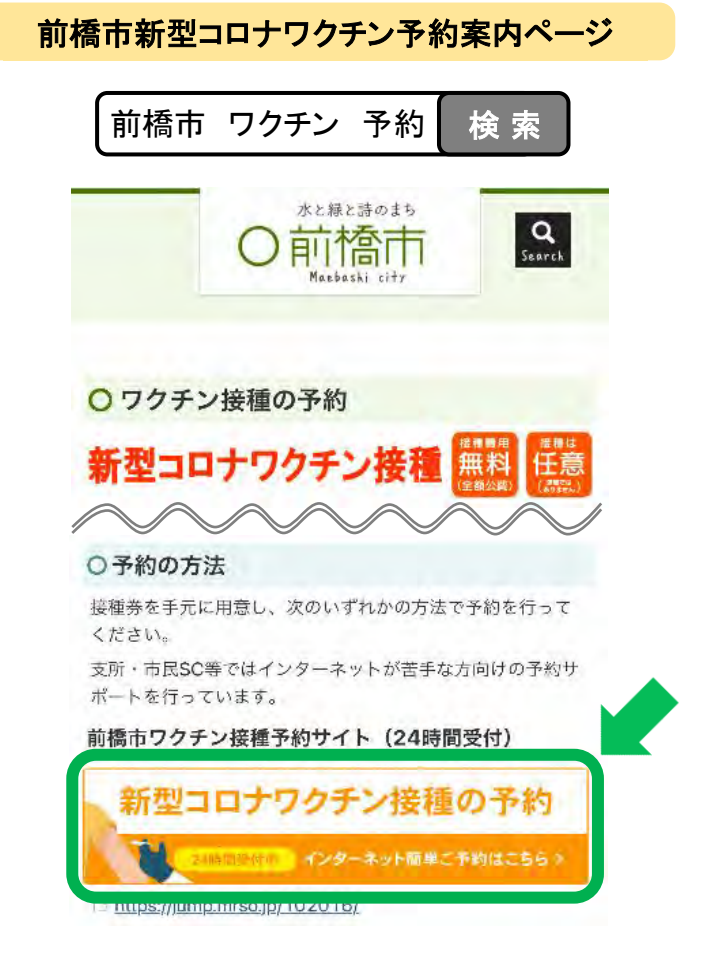

#### 2 接種券番号認証

- (1) ①接種券番号(半角10桁)、②生年月日を入力します。
- (2) 「認証」ボタンを押します。

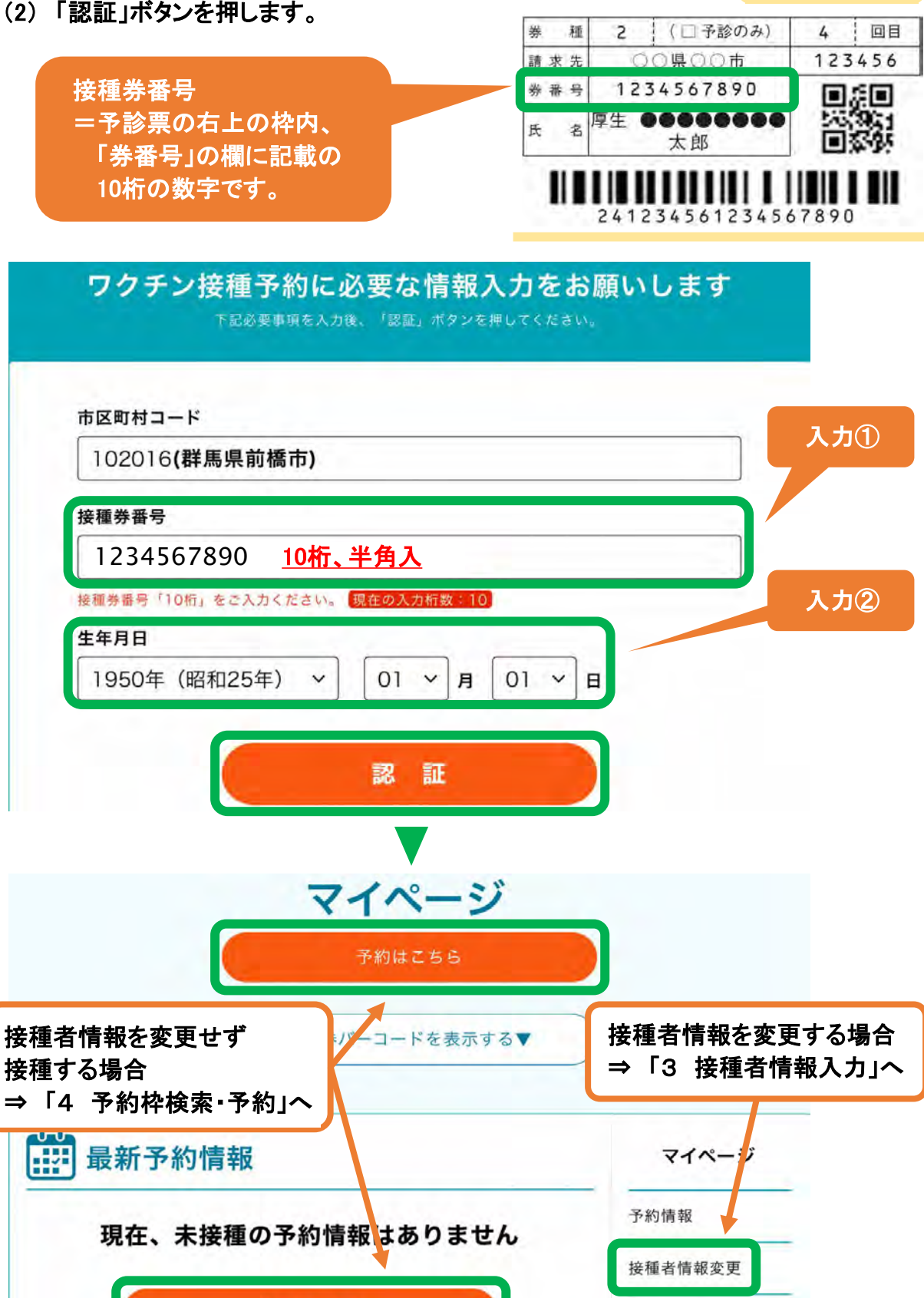

接種券番号

ログアウト

予約はこちら

| 3 | 接種者情報入力 |
|---|---------|
|   |         |

| 市町村コード 102016                                                                                                    | 氏名、フリガナ、電話番号、メー<br>アドレス(任意)を入力し、「入す<br>容を確認する」ボタンを押します |
|----------------------------------------------------------------------------------------------------|--------------------------------------------------------|
| 接種券番号 1234567890                                                                                                    |                                                        |
| 前【必須】                                                                                                    |                                                        |
|                                                                                                    | 太郎                                                     |
| 前(フリガナ) 【必須】                                                                                                    |                                                        |
| 1 ヤマダ 例:                                                                                                    | タロウ                                                    |
| 50年(昭和25年) 01月 01日                                                                                                    |                                                        |
| ▶連絡可能な電話番号 【必須】                                                                                                    | _                                                      |
|                                                                                                    |                                                        |
| 数学で入力してください                                                                                                    |                                                        |
| ・ルアドレス                                                                                                    |                                                        |
| : example@example.com                                                                                                    |                                                        |
| 英数字等で入力してください<br>約後、登録いただいたメールアドレス宛にメールを送信い<br>ールは「covid19-vaccine@mrso.jp」より送信します。<br>します。<br>認できない場合、迷惑メールフォルダや迷惑メールフィル<br>。 | たします。<br>迷惑メールフィルターの設定をお願い<br>ターの設定等のご確認をお願いいたし        |
| ・ルアドレス(確認用)                                                                                                    |                                                        |
| ールアドレス再入力                                                                                                    |                                                        |
| 央奴子寺で入刀してください                                                                                                    |                                                        |
| 入力内容を確認す                                                                                                    | 5                                                      |
|                                                                                                    |                                                        |
| 英数字等で入力してください<br>入力内容を確認*                                                                                                    | <b>t</b> a                                             |

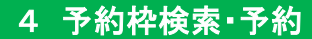

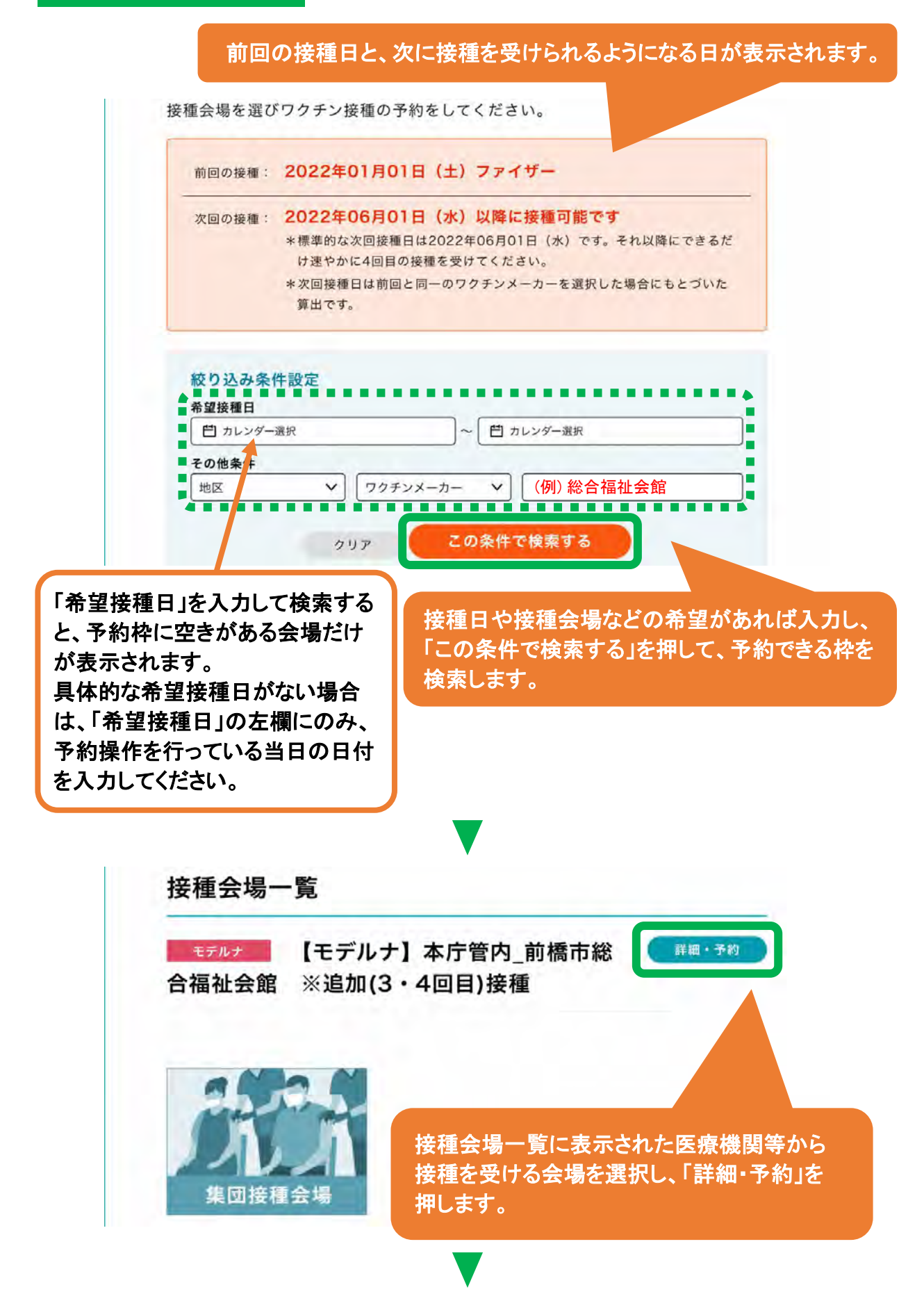

|    |    | 予約   | カレンダーを | £見る ∨    |               |                  |
|----|----|------|--------|----------|---------------|------------------|
|    |    | 2022 | 年06月   | 「予<br>カレ | 約カレン?<br>シダーを | ダーを見る」<br>確認します。 |
| H  | 月  | 火    | 水      | 木        | 金             | ±                |
|    |    |      | 1      | 2        | 3             | 4                |
| 5  | 6  | 7    | 8      | 9        | 10            | 11               |
| 12 | 13 | 14   | 15     | 16       | 17            | 18               |
| 19 | 20 | 21   | 22     | 23       | 24            | 25               |
| 26 | 27 | 28   | 29     | 30       |               |                  |

予約枠に空きがある日(●または▲)を選択し、 その記号を押します。 何も表示されない日は、予約できません。

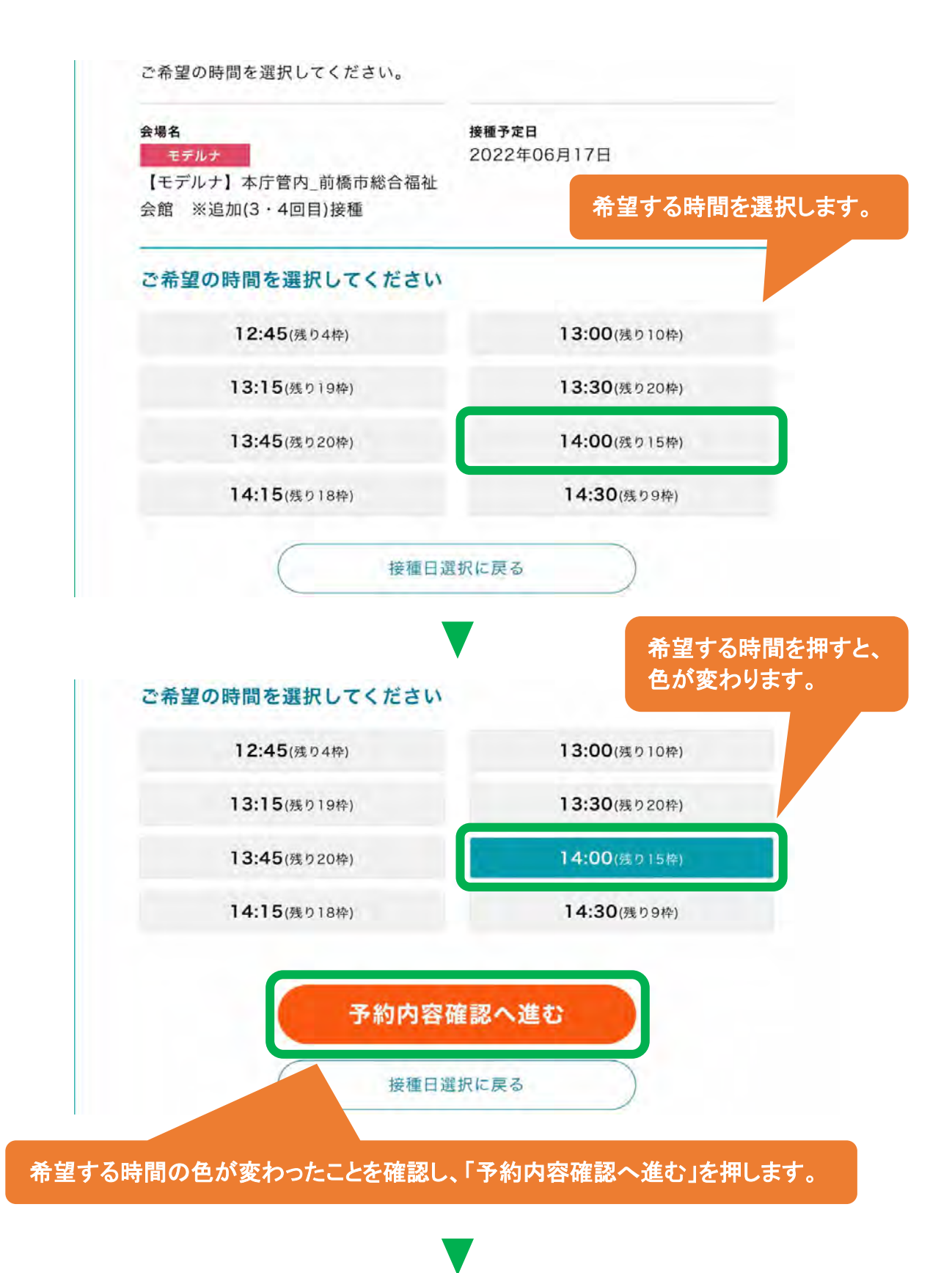

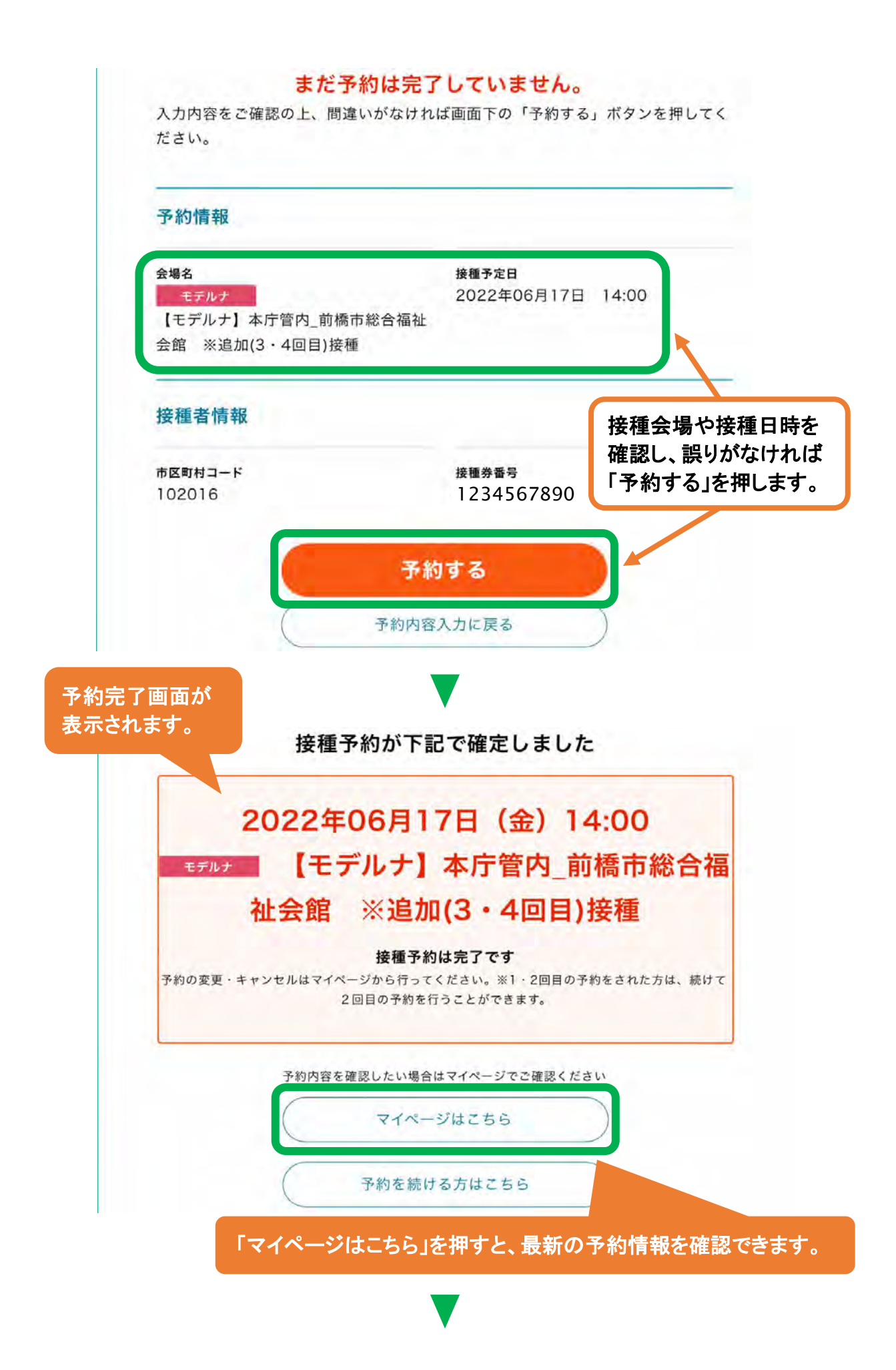

|      | 予約はこちら                                |         |
|------|---------------------------------------|---------|
|      | 接種券バーコードを表示する▼                        | )       |
| 最新   | 予約情報                                  | マイページ   |
| 種待ち  | 予約                                    | 予約情報    |
| 接種日時 | 2022年06月17日 14:00                     | 接種者情報変更 |
| メーカー | モデルナ                                  | ログアウト   |
| 接種会場 | 【モデルナ】本庁管内_前橋市総合福祉会館 ※追<br>加(3・4回目)接種 |         |
|      | 会場情報 ▲                                |         |
| 会場   | 易から変更する 日時のみ変更する                      |         |
|      |                                       |         |

接種日の6日前までであれば、マイページから、予約をキャンセルせずに、接種会場(ワク チンの種類を含む)、接種日時を変更できます。

| 前橋市 1020<br>ワクチン予約 接種会場                                               | 016-1234567890<br>第一覧   ログアウト     |
|-----------------------------------------------------------------------|-----------------------------------|
|                                                                       | 占上の「マイページ」を押します。                  |
| <b>マイページ</b><br>予約はこちら                                                |                                   |
| 接種券バーコードを表示する                                                         |                                   |
| 最新予約情報                                                                | マイページ                             |
| 接種待ち予約                                                                | 予約情報                              |
| 接種日時 2022年06月17日 14:00                                                | 接種者情報変更                           |
| メーカー モデルナ                                                             | ログアウト                             |
| <sup>接種会場</sup> 【モデルナ】本庁管内_前橋市総合福祉会館<br>加(3・4回目)接種<br><sub>会場情報</sub> | ※追                                |
| 会場から変更する 日時のみ変更する                                                     |                                   |
| 接                                                                     | 種日時のみを変更したいときは<br>会場から変更する」を押します。 |
| 「会場またはワクチンの種類を変更したいときは<br>場から変更する」を押します。                              |                                   |

※以降の操作は、「4 予約枠検索・予約」と同じです。

#### 接種日の6日前までであれば、マイページから、予約をキャンセルできます。 キャンセルした予約は元に戻せません。十分に注意してください。

| <sup>前橋市</sup><br>フクチン予約                   | 102016-1234567890<br>接種会場一覧   ログアウト |
|--------------------------------------------|-------------------------------------|
|                                            | 右上の「マイページ」を押します                     |
| 7.                                         | イページ                                |
| 接種券バ                                       | 予約はこちら<br>ーコードを表示する▼                |
| 最新予約情報                                     | マイページ                               |
| 接種待ち予約                                     | 予約情報                                |
| 接種日時 2022年06月17日 14:00                     | 接種者情報変更                             |
| メーカー モデルナ                                  | ログアウト                               |
| <sup>接種会場</sup> 【モデルナ】本庁管内_前<br>加(3・4回目)接種 | 橋市総合福祉会館 ※追                         |
| 会場情報                                       | *                                   |
| 会場から変更する                                   | 日時のみ変更する                            |
| この予約をキャンセ                                  | さんする                                |
| 「この予約をキャンセル                                | レする」を押します。                          |
|                                            |                                     |

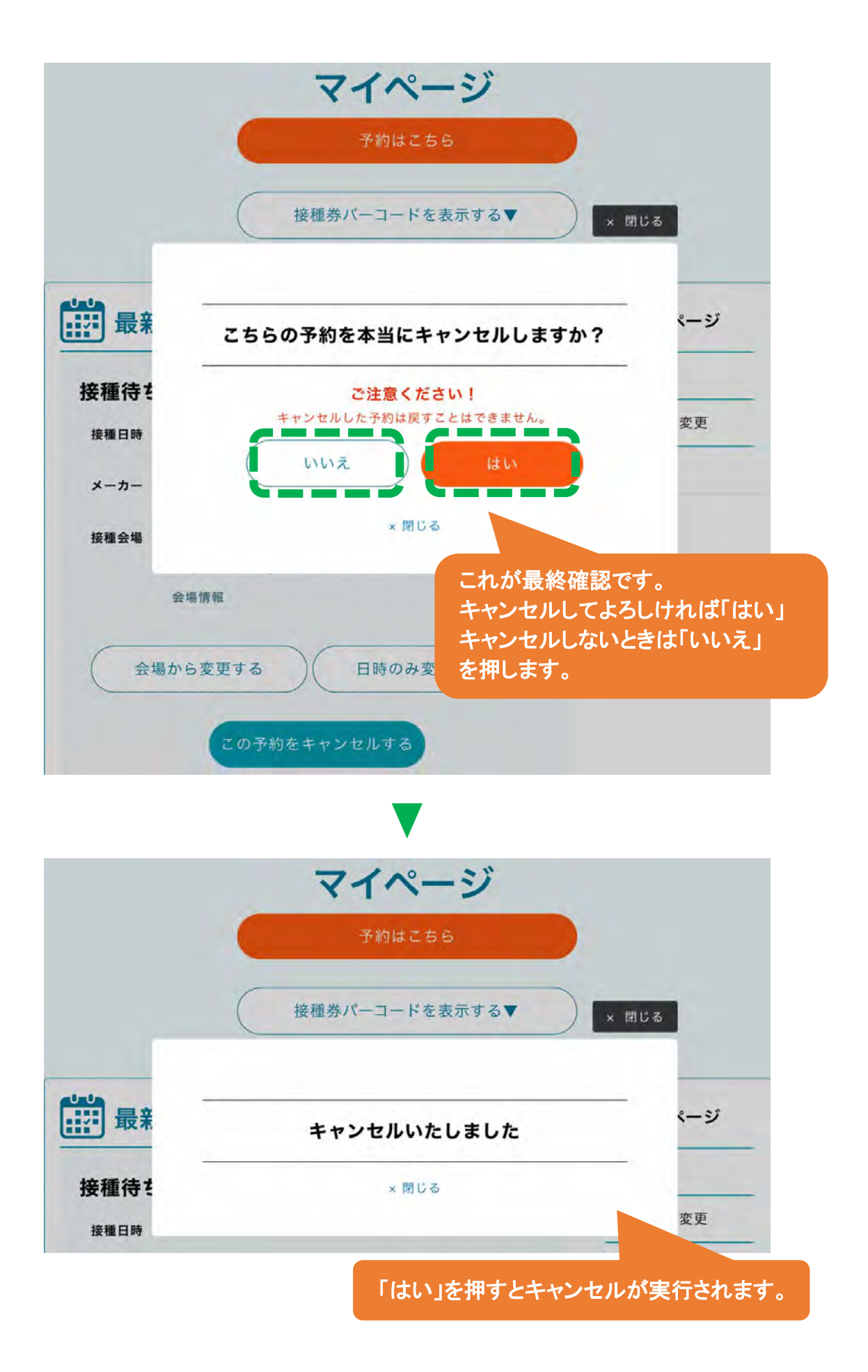